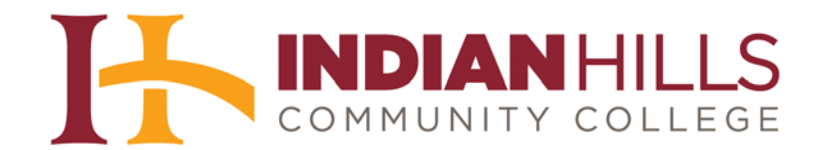

## Faculty Tutorial: Grade a Journal

Purpose: To show faculty members how to grade a "Journal" in MyHills.

From within your course, click "Course Tools," located in the blue Course Menu.

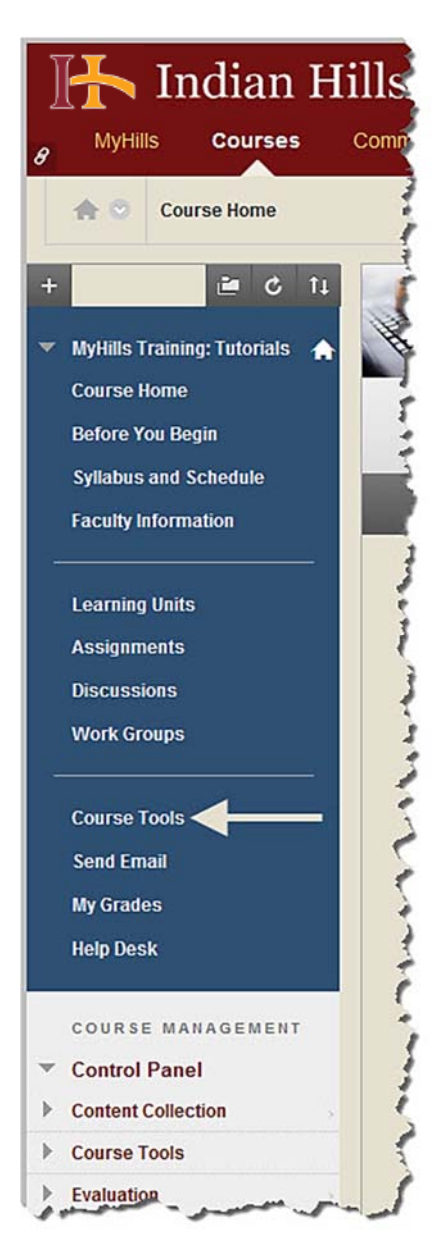

The "Tools" page will open.

| 📕 Indian H                                                                                                    | ills Community College  |
|----------------------------------------------------------------------------------------------------|-------------------------|
| 8 MyHills Courses                                                                                                    | Community               |
| state of the test of the test of the test of the test of test of test | 1                       |
| + 🖻 C îi                                                                                                    | Tools 🔶                 |
| MyHills Training: Tutorials A                                                                                                    |                         |
| Course Home<br>Before You Begin                                                                                                    | Announcements Hide Link |

Select "Journals."

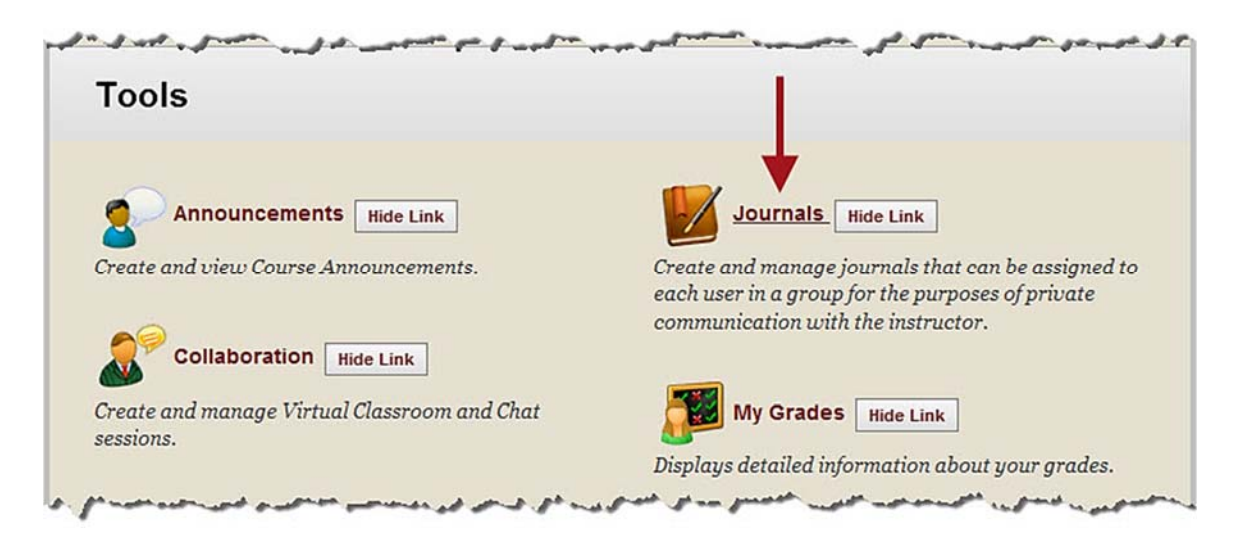

The "Journals" page will open.

| 🛮 🕂 Indian Hills Community College |                                                         |  |
|------------------------------------|---------------------------------------------------------|--|
| e MyHills Courses C                | ommunity                                                |  |
| s Journals                         |                                                         |  |
| + 🖻 C ti                           | Journals 🔶                                              |  |
| 🔻 MyHills Training: Tutorials 🔺    | A Journal is self-reflective tool for Students. Only th |  |
| Course Home                        | Journal Entries. However, Journals can be made P        |  |
| Before You Begin                   | More Help                                               |  |

On the "Journals" page, select the journal you would like to grade.

Note: You can also grade journals from the "Needs Grading" area of your course. Please see the tutorial "Grade Center: Needs Grading" for more information.

| Journais                                                                                                    |                                                                      |                                                                                                  |                                                             |
|----------------------------------------------------------------------------------------------------|----------------------------------------------------------------------|--------------------------------------------------------------------------------------------------|-------------------------------------------------------------|
| Journal is self-reflective tool for Studen<br>ournal Entries. However, Journals can b<br>intries made to the Journal topic. Group<br>fore Help | ts. Only the Student<br>be made Public by the<br>Journal Entries can | and the Instructor are able to<br>e Instructor so all enrolled us<br>be read by all Group member | add Comments to<br>ers can read all<br>s and the Instructor |
| reate Journal                                                                                                    |                                                                      |                                                                                                  |                                                             |
|                                                                                                    |                                                                      |                                                                                                  |                                                             |
| Delete Availability 😒                                                                                                    |                                                                      |                                                                                                  |                                                             |
| Delete Availability 😒                                                                                                    | Visibility                                                           | Last Modified Date                                                                               | Entries                                                     |
| Delete Availability       Name      Personal Reflection Journal                                                                                | Visibility<br>Private                                                | Last Modified Date<br>7/16/13 11:46 AM                                                           | Entries<br>3(3 new)                                         |
| Delete Availability  Name Personal Reflection Journal  Delete Availability                                                                     | Visibility<br>Private                                                | Last Modified Date<br>7/16/13 11:46 AM                                                           | Entries<br>3(3 new)                                         |

The journal page for the journal you selected will open.

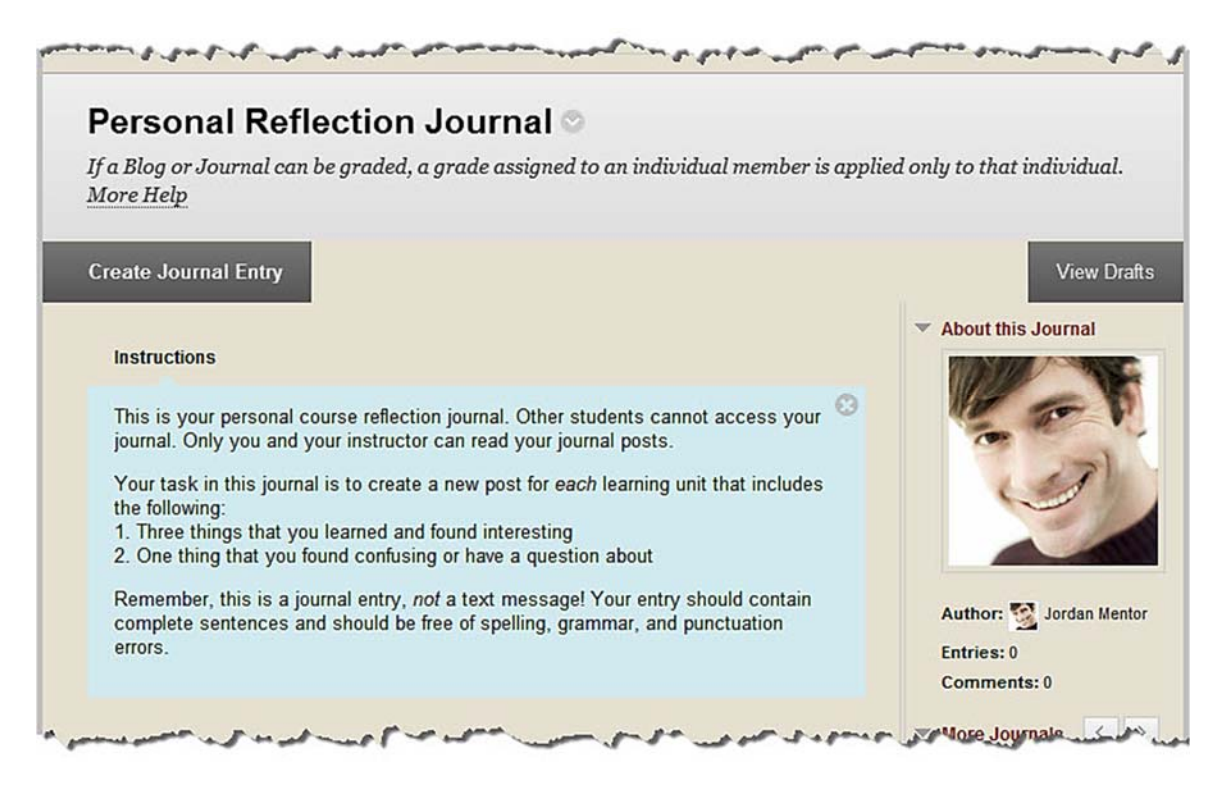

©Indian Hills Community College | <u>www.indianhills.edu</u> | Page 3 of 11

Students who have posted to their journals will appear in alphabetical order, on the right side of the page, under "More Journals."

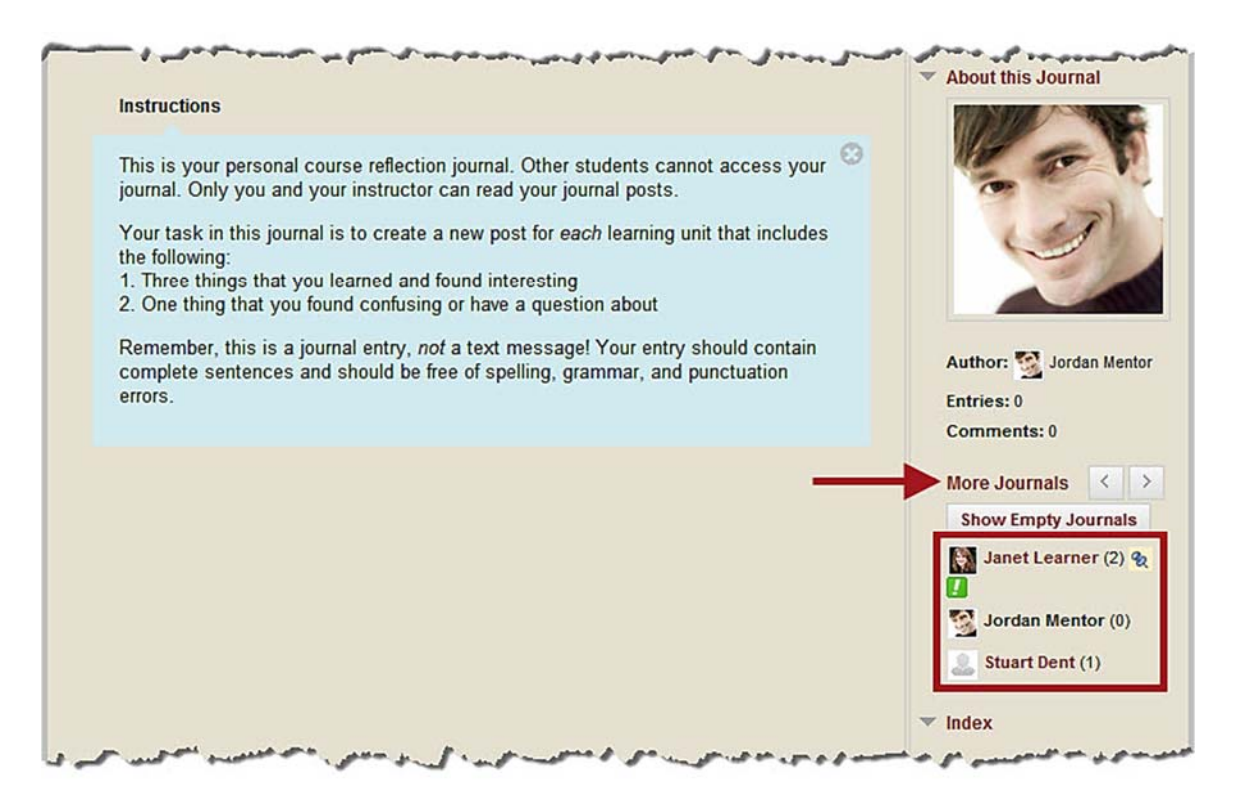

Click the name of the student whose journal you would like to access.

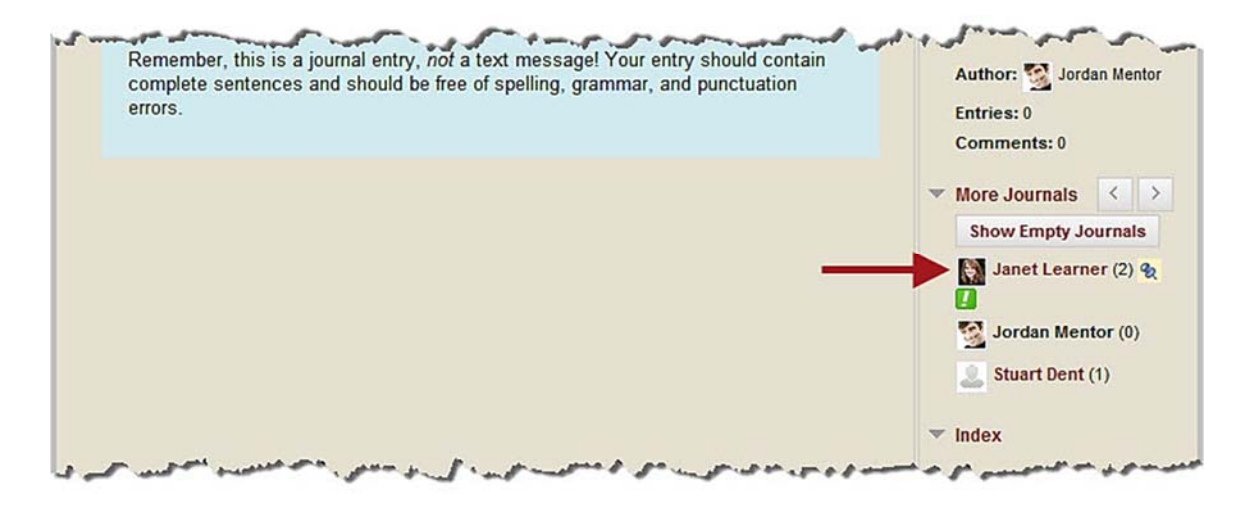

The journal for the student you selected will open. If the student has uploaded his/her avatar, it will appear on the right under "About this Journal."

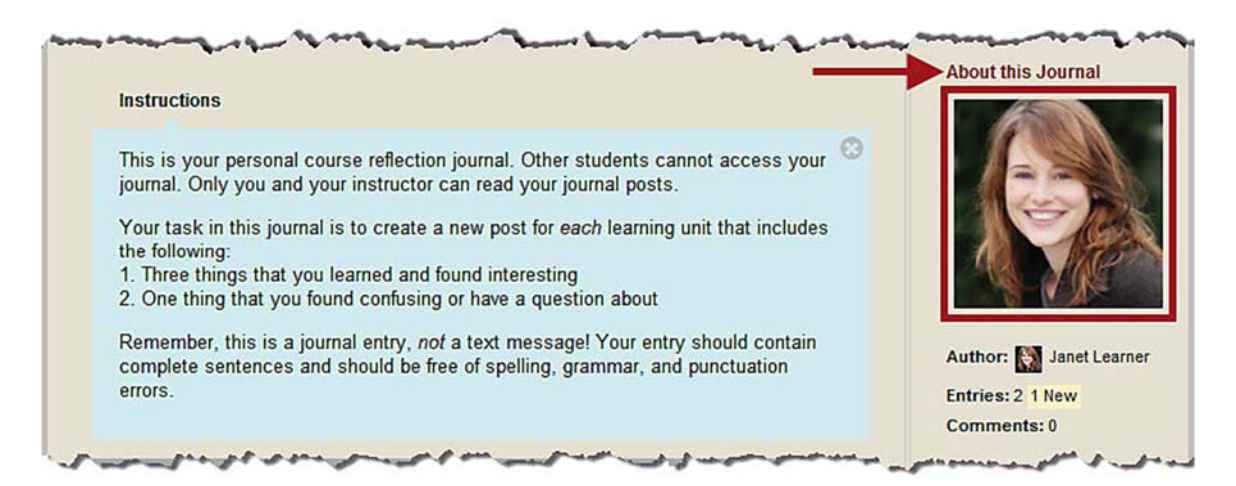

Each entry the student has made to the journal will appear on this page under "Instructions." The most recent entry will be at the top.

|                                        | DIS.                                                                               | Entries: 2 1 New                              |
|----------------------------------------|------------------------------------------------------------------------------------|-----------------------------------------------|
|                                        |                                                                                    | Comments: 0                                   |
|                                        | Tuesday, July 16, 2013                                                             | 🔻 Journal Grade                               |
| 0                                      | Loorning Unit 2 Entry 🔿 Now                                                        | Edit Grade                                    |
| -0                                     | Rested by M lengt Learner at Tuesday, July 15, 2012 11:45:20 All CDT               | Grade for: 🛐 Janet Lear                       |
| -0                                     | Posted by Manager Learner at ruesday, July 10, 2013 11.40.39 AM CD1                | Grader evit af 100                            |
| 0                                      | An object at rest will stay at rest, while an object in motion will stay in motion | Grade Date: -                                 |
| -0                                     | unless an external force is applied to it. Force is mass times acceleration        | Feedback:                                     |
| -0                                     | (F=ma)                                                                             | -                                             |
| -0                                     | For every action there is an equal and opposite reaction.                          | Grading Notes:                                |
| 0                                      | Forces do not cause motion, they cause acceleration.                               | -                                             |
| -0                                     |                                                                                    | T More Journals                               |
| 0                                      | Comment                                                                            | Show Empty Journals                           |
| -0                                     |                                                                                    |                                               |
|                                        |                                                                                    | Janet Learner (2) %                           |
|                                        | Monday, July 15, 2013                                                              | Jordan Mentor (0)                             |
| 0.0                                    | Learning Unit 1 Entry                                                              | Stuart Dent (1)                               |
| 0                                      | Posted by M Janet Learner at Monday, July 15, 2013 3:13:21 PM CDT                  |                                               |
| 2                                      |                                                                                    | ▼ Index                                       |
|                                        | A vector has both a magnitude and a direction.                                     | □ July 2013(2)                                |
| 00                                     | Momentum is conserved in all collision systems.                                    | R R R R R R R R R R R R R R R R R R R         |
| 0000                                   | Manhaminal analysis the sum of the asterial and linetic analysis                   | Learning Unit 1 Entry                         |
| 000000                                 | iviechanical energy is the sum of the potential and kinetic energy.                |                                               |
| 000000000                              | I still don't understand how light is both a wave and a particle.                  |                                               |
|                                        | I still don't understand how light is both a wave and a particle.                  | 🍇 Indicates New Entries                       |
| 00000000000000000000000000000000000000 | I still don't understand how light is both a wave and a particle.                  | ℜ Indicates New Entries Indicates New Comment |

©Indian Hills Community College | <u>www.indianhills.edu</u> | Page 5 of 11

You may comment on an entry by selecting the "**Comment**" button directly below the entry.

Note: Only you and the student who made the entry will be able to view comments made to a journal entry.

|        |                                                                                                    | Comments: 0                                     |
|--------|----------------------------------------------------------------------------------------------------|-------------------------------------------------|
|        | Tuesday, July 16, 2013                                                                                                    | 🔻 Journal Grade                                 |
| -2     | Learning Unit 2 Entry 😒 New                                                                                                    | Edit Grade                                      |
| -0     | Posted by 📓 Janet Learner at Tuesday, July 16, 2013 11:46:39 AM CDT                                                                                                    | Grade for: 🔝 Janet Learne                       |
|        | An object at rest will stay at rest, while an object in motion will stay in motion<br>unless an external force is applied to it.Force is mass times acceleration<br>(F=ma) | Grade: - out of 100<br>Grade Date:<br>Feedback: |
| -0     | For every action there is an equal and opposite reaction.                                                                                                    | Grading Notes:                                  |
| -0-0-0 | Forces do not cause motion, they cause acceleration.                                                                                                    | → More Journals 〈 >                             |
| -9     | Comment                                                                                                    | Show Empty Journals                             |

Click "Show Empty Journals" to view a list of students who have not yet posted to their journals.

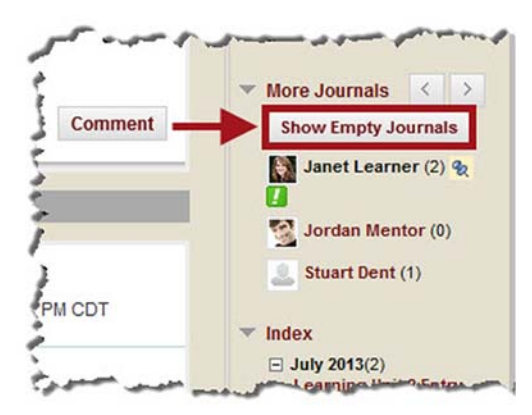

Click "Hide Empty Journals" to hide the students who have not yet made a journal entry.

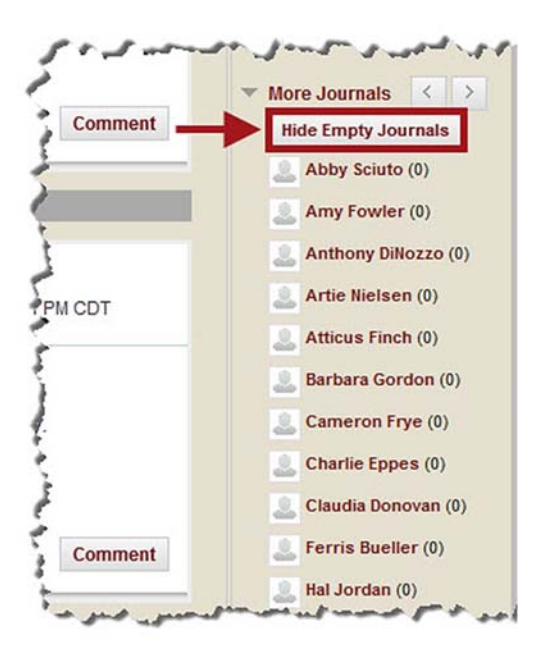

You can assign the student a grade for his/her journal by clicking "**Edit Grade**" located on the right side of the page.

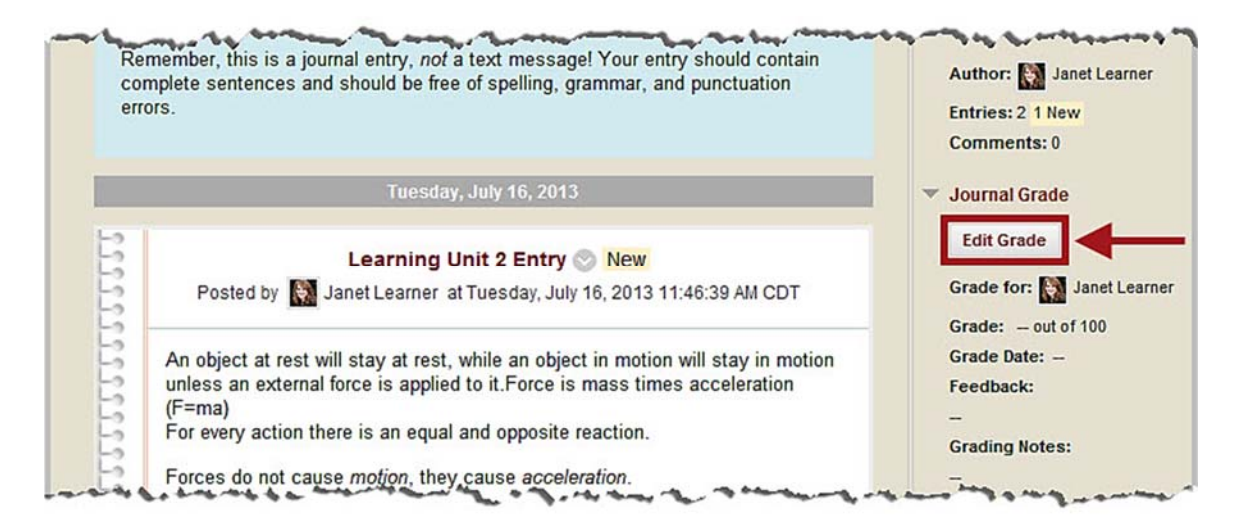

The "Journal Grade" box will open.

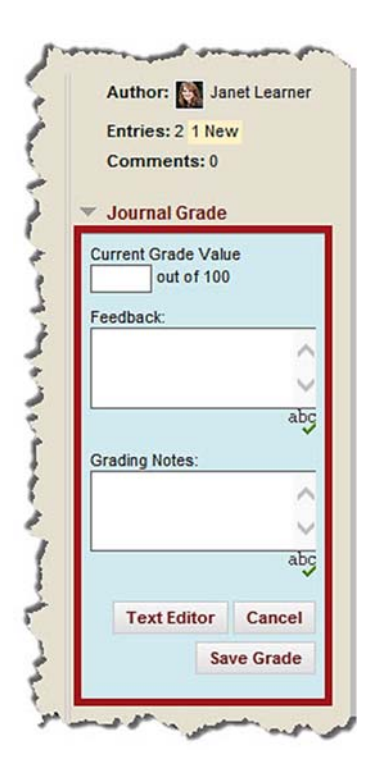

Type the student's overall score for his/her journal in the "Current Grade Value" box.

| err                                    | ors.                                                                                                    | Entries: 2 1 New<br>Comments: 0                   |
|----------------------------------------|----------------------------------------------------------------------------------------------------|---------------------------------------------------|
| Tuesday, July 16, 2013                 |                                                                                                    | ▼ Journal Grade                                   |
| 0000                                   | Learning Unit 2 Entry 💿 New<br>Posted by 🔝 Janet Learner at Tuesday, July 16, 2013 11:46:39 AM CDT                                                                                                    | Current Grade Value<br>98 out of 100<br>Feedback: |
| 00000000000000000000000000000000000000 | An object at rest will stay at rest, while an object in motion will stay in motion<br>unless an external force is applied to it.Force is mass times acceleration<br>(F=ma)<br>For every action there is an equal and opposite reaction.<br>Forces do not cause <i>motion</i> , they cause <i>acceleration</i> .<br>Comment | Grading Notes:                                    |
|                                        |                                                                                                    | Save Grad                                         |

You can also enter "Feedback" and "Grading Notes" in the boxes provided.

Note: "Feedback" and "Grading Notes" are optional. "Feedback" is visible to both the instructor and the student, while "Grading Notes" are only visible to the instructor and are not visible to the student.

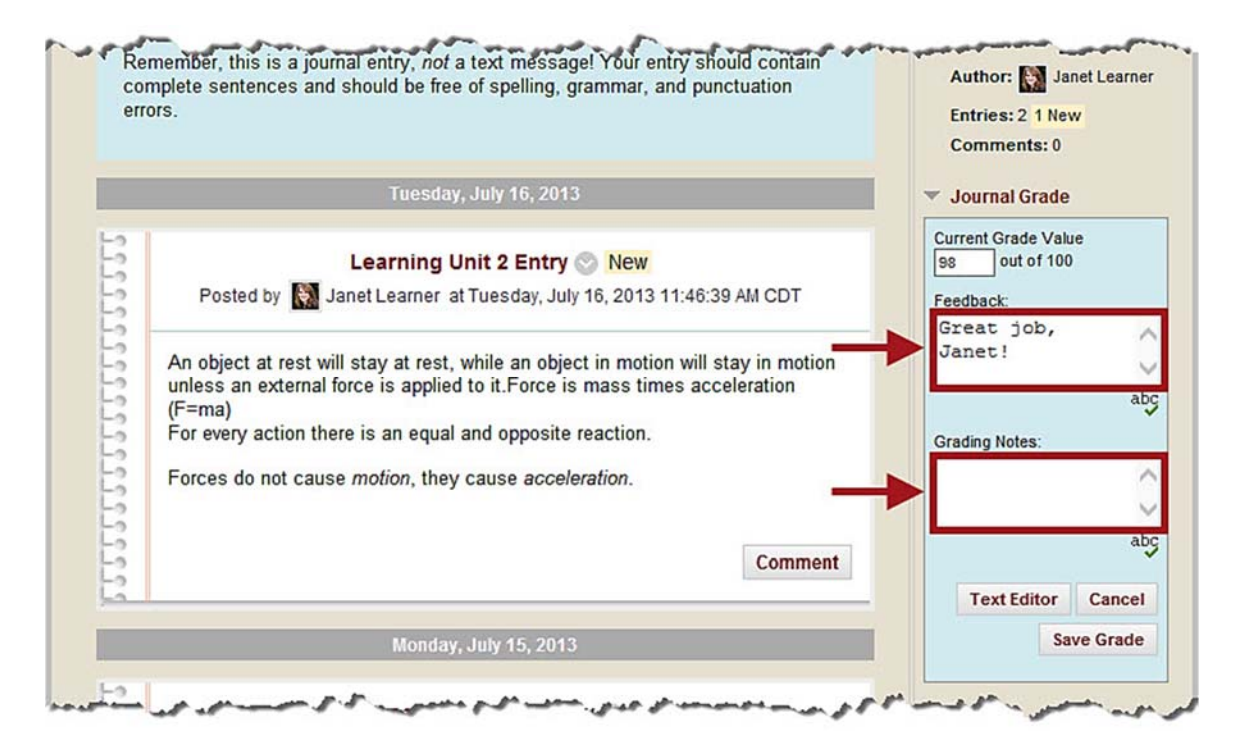

Once you have entered the grade information, click "Save Grade."

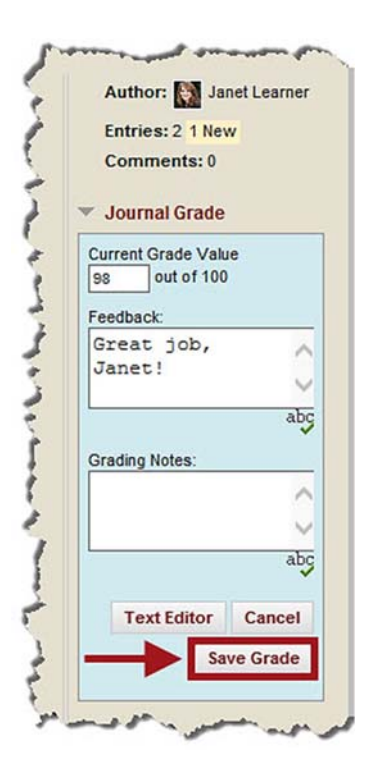

A green "Changes saved" message will appear briefly under "Journal Grade."

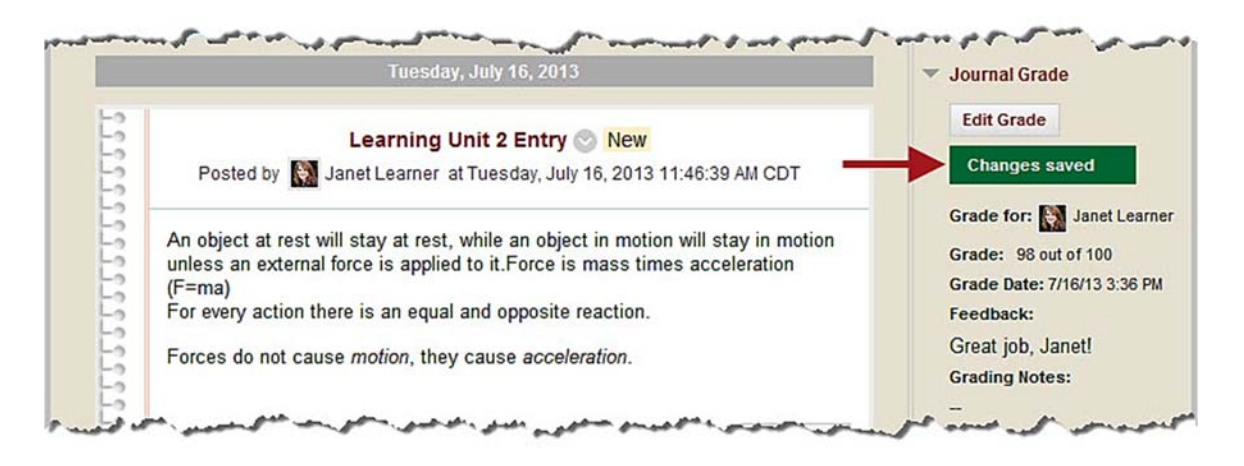

The student's grade, along with any feedback or grading notes you entered, will also appear.

Note: After the post has been graded, you may still click "Edit Grade" to change the grade and to add "Feedback" and/or "Grading Notes."

|         | 10000011012010                                                                                                    | <ul> <li>Journal Grade</li> </ul>                                                     |
|---------|----------------------------------------------------------------------------------------------------|---------------------------------------------------------------------------------------|
| 22222   | Learning Unit 2 Entry 💿 New<br>Posted by 🔛 Janet Learner at Tuesday, July 16, 2013 11:46:39 AM CDT                                                                                                    | Edit Grade<br>Grade for: 🔝 Janet Learn                                                |
| 2020202 | An object at rest will stay at rest, while an object in motion will stay in motion<br>unless an external force is applied to it.Force is mass times acceleration<br>(F=ma)<br>For every action there is an equal and opposite reaction. | Grade: 98 out of 100<br>Grade Date: 7/16/13 3:36 Pk<br>Feedback:<br>Great job, Janet! |

Use the arrow buttons to scroll to the next student's journal. Then, you can use the same process (shown earlier) to grade those posts.

Note: You can also select the name of the student whose journal you would like to grade as shown earlier in this tutorial.

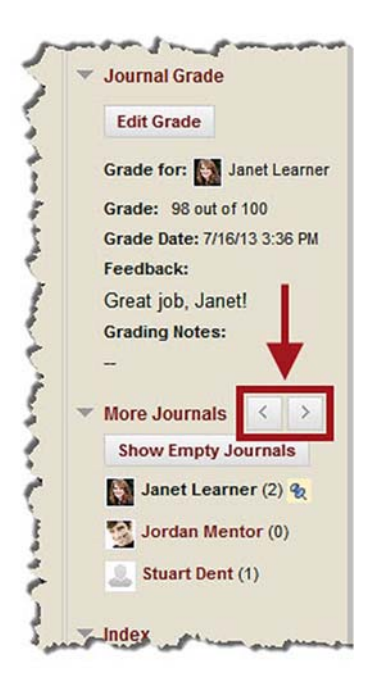

Congratulations! You now know how to grade a "Journal" in MyHills!

- Office of Online Learning

Looking for more computer tutorials? Please visit: <u>www.indianhills.edu/tutorials</u>.

For further assistance on this topic or other technical issues, please contact the **IT Help Desk Phone:** (641) 683-5333 | **Email:** <u>helpdesk@indianhills.edu</u> | **Web:** <u>www.indianhills.edu/helpdesk</u>